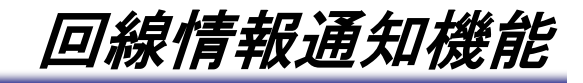

サービス申込受付ページ 操作マニュアル

# 第1.5版

# NTT西日本株式会社

改定履歴

| 改訂年月日      | 版数  | 主な改訂内容(概要)             | 備考 |
|------------|-----|------------------------|----|
| 2009.9.9   | 1.0 | 初版作成                   |    |
| 2009.9.28  | 1.1 | 画面資料の差し替え              |    |
| 2015.1.31  | 1.2 | 光コラボレーションモデル提供開始に伴う追記  |    |
| 2015.12.24 | 1.3 | 光コラボレーションモデルに関する一部文言修正 |    |
| 2022.6.10  | 1.4 | フレッツ 光ライトを追記           |    |
| 2025.7.1   | 1.5 | 社名変更に伴う文言修正            |    |
|            |     |                        |    |
|            |     |                        |    |
|            |     |                        |    |
|            |     |                        |    |
|            |     |                        |    |
|            |     |                        |    |
|            |     |                        |    |
|            |     |                        |    |
|            |     |                        |    |
|            |     |                        |    |

#### 第1章 サービス申込受付ページについて

| 1. | サービス申込受付ページとは          | •••P4 |
|----|------------------------|-------|
| 2. | サービス申込受付ページでできるお申し込み内容 | •••P4 |
| з. | ご利用にあたっての注意事項          | •••P4 |

4. サービス申込受付ページへのアクセス方法 ・・・P5

#### 第2章 お申し込み手順

| 1. 回線情報通知機能の通知可否設定を「通知する」から「通知しない」 | •••P6 |
|------------------------------------|-------|
| に変更する                              |       |

2. 回線情報通知機能の通知可否設定を「通知しない」から「通知する」 ・・・P12 に変更する

# 第1章 サービス申込受付ページについて

### 1. サービス申込受付ページとは

サービス申込受付ページとは、フレッツ 光ネクスト、フレッツ 光ライトご利用のお客さま向け サービスのお申し込みやご契約状況の確認が行えるサイトです。

「フレッツ 光ネクスト、フレッツ 光ライト サービス情報サイト」の「サービス申込受付ページ (WSO)」よりアクセスすることができます。

尚、本マニュアルに記載の「フレッツ 光ネクスト、フレッツ 光ライト」には、光コラボレーション事業者が提供する一部の光アクセスサービスを含みます。

■フレッツ 光ネクスト、フレッツ 光ライト サービス情報サイト http://www.flets-west.jp/wso/

※ フレッツ 光ネクスト サービス情報サイトに接続される場合は、インターネット サービスプロバイダ(ISP)への接続ではなく、フレッツ 光ネクスト サービス情報 サイト専用の接続設定をしていただく必要があります。 詳細はフレッツ公式ホームページ(http://flets-w.com/)をご確認ください。

### 2. サービス申込受付ページでできるお申し込み内容

回線情報通知先では、サービス申込受付ページより各種お申し込みやご契約状況の確認、変更 を行うことができます。

回線情報通知機能の「通知する」設定一覧確認と設定変更 「通知する」に設定した通知先一覧を確認することができます。 また、「通知する」の設定を「通知しない」に変更することも可能です。

回線情報通知機能の「通知しない」設定一覧確認と設定変更 「通知しない」に設定した通知先一覧を確認することができます。 また、「通知しない」の設定を「通知する」に変更することも可能です。

### 3. ご利用にあたってのご注意事項

サービス申込受付ページのご利用にあたっては、以下のご注意事項をご確認ください。

#### ◆ フレッツ 光ネクスト、フレッツ 光ライトが開通している必要があります。

# ◆ 回線情報通知先をご利用になる回線(フレッツ 光ネクスト、フレッツ 光ライト)からアクセスしていただきます。

サービス申込受付ページでお申し込みいただいたサービスは、サービス申込受付ページに アクセスしている回線(フレッツ光ネクスト、フレッツ光ライト)の付加サービスとなります。

必ず回線情報通知先をご利用になる回線からご利用ください。

なお、サービス申込受付ページにアクセスするには、回線(フレッツ光ネクスト、フレッツ 光ライト)ごとに割り当てられた「フレッツナンバー」および「アクセスキー」を入力してい ただきます。

「フレッツナンバー」および「アクセスキー」はフレッツ 光ネクスト、フレッツ 光ライトの『お申し込み内容のご案 内』に記載されております。

## 4. サービス申込受付ページへのアクセス方法

サービス申込受付ページへアクセスするまでの手順をご説明します。

│ フレッツ 光ネクスト サービス情報サイトへアクセス

https://flets-west.jp/wso/

スタートアップツールより『サービス申込』ボタンをクリックしても接続 可能です。

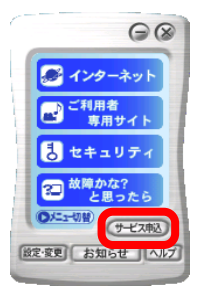

1

2

### 「フレッツナンバー」「アクセスキー」を入力し、ログイン

| *: 05/56,00883                                                                                                    |                                |
|----------------------------------------------------------------------------------------------------|--------------------------------|
| 本ページでは、フレッツ 光ネクストご利用者向けサービスのご利用状況の確認や、お申し込み等を行うことができます。<br>「方ちさまのと「アクセスキーGBDを入力」、「ログイン」ボタンをクリックしてください。<br>(文文字・小文平に注意し、ご入力ださい。)<br>↓<br>お答さまID:<br>「アクセスキー:<br>「は今天知られ」」<br>「ひてし」」」また。 | ①「フレッツナン<br>バー」「アクセス<br>キー」を入力 |
| (注)「お客さまID」と「アクセスキー」は、フレッシ 光キクスINの『お申し込み内容のご案内はに記載しております。<br>「お客さまID」と「アクセスキー」の詳細ならCRに、『お申し込み内容のご案内はを最大された場合については、 <u>こうら</u> のページをご覧く<br>ださい。                                         | ②「ログイン」をク<br>リック               |

# 第2章 お申し込み手順

#### 1. 回線情報通知機能の通知可否設定を「通知する」から「通知しない」に変更する

サービス申込受付ページで回線情報通知機能の通知可否設定を「通知する」から「通知しない」に設定する際の手順をご説明します。

| 5//5. () () () () () () () () () () () () ()                                                                                                    |                                                                                                    |                                                                                                    |                                                                                                    |                                           |        |
|----------------------------------------------------------------------------------------------------|----------------------------------------------------------------------------------------------------|----------------------------------------------------------------------------------------------------|----------------------------------------------------------------------------------------------------|-------------------------------------------|--------|
|                                                                                                    |                                                                                                    |                                                                                                    |                                                                                                    |                                           |        |
|                                                                                                    | サービス申込受付ページ                                                                                                    |                                                                                                    |                                                                                                    |                                           |        |
|                                                                                                    |                                                                                                    |                                                                                                    |                                                                                                    |                                           |        |
| SAGE ID: CAR                                                                                                    |                                                                                                    |                                                                                                    |                                                                                                    |                                           |        |
| NTT西日本からのお知らせ                                                                                                    |                                                                                                    |                                                                                                    |                                                                                                    |                                           |        |
| ・サービス申込受付ページでは、フレッ<br>サービスのご利用状況の確認や、お問                                                                                                    | ソ 光ネクストと組み合わせてご利用いた!<br>■込み等を行うことができます。                                                                                                    | ごける                                                                                                    |                                                                                                    |                                           |        |
| お客さまの現在のご利用状況は以下のと<br>各サービスのご契約状況の詳細確認、*<br>変更】ボタンを押してください。                                                                                                    | とおりです。                                                                                                    | 密変更する場合は、【詳約                                                                                                    | ⊞·申込·                                                                                                    |                                           |        |
| お客さまの現在のご利用状況は以下の2<br>各サービスのご契約状況の詳細確認、生<br>変更】ボタッを押してください。<br>フレッシ 光キクストご契約者向けサービスご和<br>サービス名                                                                                                    | こおりです。 除<br>ナービスを新規(にご契約またはご契約内容<br>開税況<br> こ利用状況*                                                                                                    | 容を変更する場合は、【詳緒<br>                                                                                                    | ●・申込・                                                                                                    |                                           |        |
| お客さまの現在のご利用状況は以下のと<br>各サービスのご契約状況の詳細確認。<br>生<br>変更】ボタンを押してください。<br>フレック 光ネクスに変約者向ササービスごを<br>サービス名<br>フレックナンバー通知機能※11                                                                                                    | おりです。 ふ ナービスを新規にご契約またはご契約内容 I用状況 ご判用状況* 通知                                                                                                    | <ul> <li>※を変更する場合は、【詳新</li> <li>サ・</li> <li>詳細·変更</li> </ul>                                                                                                    | 田·申込・<br>ビス看要<br>概要                                                                                                    |                                           |        |
| お客さまの現在のご利用状況は以下の2<br>各サービスのご契約状況の詳細確認、*<br>変更]ボタンを押してくたさい。<br>フレッン たそクストご契約者向けサービスご利<br>サービス名<br>フレッンナンバー通知機能 ※1<br>回線情報通知機能 ※1                                                                                                    | <ul> <li>おりです。</li> <li>トービスを新規にご契約またはご契約内容</li> <li>1用状況*</li> <li>ご利用状況*</li> <li>通知</li> <li></li> </ul>                                                                                                    | ※変更する場合は、【詳述<br>サ・<br>詳細・変更<br>詳細・変更<br>詳細・変更                                                                                                    | 田·申込·<br>-ビス <b>4 要</b><br>薇薇                                                                                                    |                                           |        |
| お客さまの現在のご利用状況は以下の2<br>各サービスのご契約状況の詳細確認、*<br>変更]ボタンを押してください。<br>フレッツ ** キクストご契約者向ササービスご*<br>サビス名<br>フレッツナンバー通知機能 ※1<br>回線情報通知機能 ※1<br>セキュリティ機能 ※1 / ライセンス・ブラン                                                                                                    | <ul> <li>おりです。</li> <li>トービスを新規にご契約またはご契約内容</li> <li>1用状況</li> <li>ご利用状況</li> <li>ご利用状況</li> <li>ゴーーー</li> <li>マーーー</li> <li>オ別中</li> </ul>                                                                                                    | <ul> <li>学を変更する場合は、【詳新</li> <li>サ・</li> <li>詳細・変更</li> <li>詳細・変更</li> <li>詳細・変更</li> <li>詳細・変更</li> </ul>                                                                                                    | 田·申込·<br>                                                                                                    |                                           |        |
| お客さまの現在のご利用状況は以下の2<br>各サービスのご契約状況の詳細確認、サ<br>変更」ボタンを押してください。<br>フレッシ 光ネクストご契約者向けサービスごF<br>サービス名<br>フレッツナンパー通知機能 ※1<br>回線背積で通知機能 ※1<br>包線打算で機能 ※1/ライゼンス・ブラン<br>リモートサポートサービス                                                                                                    | <ul> <li>ためです。</li> <li>たっピスを新規にご契約またはご契約内容</li> <li>1月秋況*</li> <li>通知日本</li> <li>マーー・</li> <li>ス 利用中</li> <li>利用中</li> </ul>                                                                                                    | ※衣変更する場合は、【詳述<br>詳細・変更<br>詳細・変更<br>詳細・次更<br>詳細・本定<br>詳細・中心・変更<br>詳細・中心・変更                                                                                                    | B·申込・<br><b>ビス概要</b><br>概要<br>微要                                                                                                    |                                           |        |
| お客さまの現在のご利用状況は以下のと<br>各サービスのご契約状況の詳細確認。<br>変更〕ボタンを押してください。<br>フレック 光ネクストご契約者向けサービスご作<br>サービス名<br>フレッツナンバー通知機能※1<br>回線情報返知機能※1<br>ビキュリティ機能※1/ライセンス・フラン<br>リモートサポートサービス<br>フレッツ・セッションブラス                                                                                                    | おりです。<br>トービスを新規にご契約すたはご契約す<br><b> 「日本ス本本本本本本本本本本本本本本本本本本本本本本本本本本本本本本本本本本本</b>                                                                                                    | <ul> <li>※在変更する場合は、【詳述</li> <li>サ・</li> <li>詳細・変更</li> <li>詳細・変更</li> <li>詳細・変更</li> <li>詳細・ゆい、変更</li> <li>詳細・申心、変更</li> <li>詳細・申心、変更</li> <li>詳細・申心、変更</li> </ul>                                                                                                    | <ul> <li>・ 中込・</li> <li>・ ビス 4 東</li> <li>              飛夏      </li> <li>             ペ夏      <li>             ペ夏         </li> <li>             ペ夏         </li> </li></ul>                                                                                                    |                                           |        |
| お客さまの現在のご利用状況は以下の2<br>各サービスのご契約状況の詳細確認、<br>変更〕ボタンを押してください。<br>フレック 先ネクスト 2 契約者 (回り マービスご 年<br>サービスる<br>フレッツナンバー通知機能 ※1<br>回線情報通知機能 ※1<br>セキュリティ機能 ※1/ライセンス・ブラン<br>リモートサービス<br>フレッツ・セッションブラス<br>フレッツ・マンソン ワス                                                                                                | おりです。<br>トービスを新規にご契約またはご契約が内<br>1月秋況<br>ご判用状況<br>通知<br>・<br>利用中<br>利用中<br>未契約                                                                                                    | <ul> <li>* 空更する場合は、【詳純<br/>算師-文更<br/>詳師-常心、文更<br/>詳師-中心、文更<br/>詳師-中心、文更<br/>詳師-中心、文更<br/>詳師-中心、文更</li> </ul>                                                                                                    | 世・申込・<br>- ビス 4 条<br>病更<br>-<br>病更<br>-<br>病更<br>-<br>病更<br>-<br>病更<br>-<br>病更<br>-<br>病更<br>-<br>-<br>-<br>-<br>-<br>-<br>-<br>-<br>-<br>-                                                                                                    |                                           |        |
| お客さまの現在のご利用状況は以下の2<br>各サービスのご契約状況の詳細確認。<br>変更]ボタンを押してください。<br>フレッツナンバー通知機能※1<br>回線情報通知機能※1<br>セキュリティ機能※1/ライゼンス・ブラン<br>リモーサポートサービス<br>フレッツ・VPN ワイド<br>*「ご利用状況」について                                                                                                    | おりです。<br>トービスを新規にご契約またはご契約が約<br><b>  用状況 </b>                                                                                                    | 交変更する場合は、【詳細                                                                                                    | 部・申込・<br>- ビス <b>4 泉</b><br>-<br>-<br>-<br>-<br>-<br>-<br>-<br>-<br>-<br>-                                                                                                    |                                           |        |
| お客さまの現在のご利用状況は以下の2<br>各サービスのご契約状況の詳細確認、*<br>変更】ボタンを押してください。<br>フレック 光ネクスト Z契約者向サウービスご手<br>サービス名<br>フレッツナンバー通知機能 ※1<br>回線情報通知機能 ※1<br>セキュリティ機能 ※1/ライゼンス・ブラン<br>リモートサポートサービス<br>フレッツ・セッションブラス<br>フレッツ・VPN ワイド<br>※「ご利用状況にこいて<br>フレッツナンバー通知機能 ****                                                            | おりです。<br>・ ・ ・ ・ ・ ・ ・ ・ ・ ・ ・ ・ ・ ・ ・ ・ ・ ・                                                                                                     |                                                                                                    | 田・申込・<br>- ビス編奏<br>感要<br>-<br>感要<br>-<br>感要<br>-<br>感要<br>-<br>感要<br>-<br>-<br>の<br>-<br>-<br>-<br>-<br>-<br>-<br>-<br>-<br>-<br>-                                                                                                    | . 回線情報通知                                  | 機能の「詳緒 |
| お客さまの現在のご利用状況は以下のと<br>各サービスのご契約状況の詳細確認、*<br>変更]ボタンを押してください。<br>フレック 光ネクスト Z 契約者向ササービスご ¥<br>サービス名<br>フレッツナンパー通知機能 ※1<br>回線情報通知機能 ※1<br>セキュリティ機能 ※1/ライセンス・ブラン<br>リモートサポートサービス<br>フレッツ・セッションブラス<br>フレッツ・マションブラス<br>フレッツ・マンランブラス<br>フレッツ・マンランブラス<br>フレッツ・アンパー通知機能 ・・・・<br>回線情報通知機能 ・・・・                       | おりです。  ・  ・  ・  ・  ・  ・  ・  ・  ・  ・  ・  ・ ・ ・                                                                                                    | 学を変更する場合は、【詳述<br>サ・<br>詳細・変更<br>詳細・変更<br>詳細・中心・変更<br>詳細・中心・変更<br>詳細・中心・変更<br>詳細・支更]ボシンを押していた/<br>→ 非追知の切向が可能です。                                                                                                    | <ul> <li>一ビス員奏</li> <li>一ビス員奏</li> <li>(福要)</li> <li>(福要)</li> <li>(福要)</li> <li>(福要)</li> <li>(福要)</li> <li>(福要)</li> <li>(福要)</li> <li>(三とで、)</li> </ul>                                                                                                    | <ul> <li>回線情報通知様</li> <li>クリック</li> </ul> | 機能の「詳補 |
| お客さまの現在のご利用状況は以下のと<br>各サービスのご契約状況の詳細確認、<br>生変更]ボタンを押してください。<br>フレックン たそクストご契約者向ササービスごも<br>サービス名<br>フレッツナンバー通知機能 ※1<br>回線情報通知機能 ※1<br>セキュリティ機能 ※1/ライセンス・ブラン<br>リモートサポートサービス<br>フレッツ・セッションブラス<br>フレッツ・マションブラス<br>フレッツ・マント「通知機能<br>回線情報通知機能<br>・・・・・・・・・・・・・・・・・・・・・・・・・・・・・・・・・・・・                           | おりです。<br>トービスを新規にご契約すたはご契約す<br>1月まま<br>「日月状況<br>「日月状況<br>「日月状況<br>「日月状況<br>「日月状況」<br>「日月状況」「通知」「非通知」の場合において、「<br>「日月状況」「「通知」「非通知」の場合において、「<br>「日月状況」が「通知」「 「「日月」の場合において、「 詳細・<br>ご「日月に別」が「利用中」の場合において、「 詳細・<br>ご「日月に別」が「利用中」の場合において、「 詳細・<br>ご「日月に別」が「 「「細」」、 | 学を変更する場合は、【詳述<br>野細 東尾<br>詳細 東尾<br>詳細 東尾<br>詳細 中心 東尾<br>詳細 中心 東尾<br>詳細 中心 東尾<br>詳細 中心 東尾<br>詳細 中心 東尾                                                                                                    | <ul> <li>一七ス員委</li> <li>一七ス員委</li> <li>一 花妻</li> <li>- 花妻</li> <li>- 石妻</li> <li>- 石妻</li> <li>- 石妻</li></ul> | ·<br>回線情報通知<br>クリック                       | 機能の「詳新 |
| お客さまの現在のご利用状況は以下のと<br>各サービスのご契約状況の詳細確認。<br>変更〕ボタッを押してください。、<br>フレックボネクストご契約者向けサービスご作<br>サービス名<br>フレッツナンバー通知機能※1<br>回線情報近日規能※1<br>ジモートサポートサービス<br>フレッツ・VPN ワイド<br>※1ご利用状況について<br>フレッツ・VPN ワイド<br>※1ご利用状況について<br>ついゆいたいで、<br>の線情報能の概能<br>いい<br>リモートサポートサービス                                                  | おりです。                                                                                                    | <ul> <li>学を変更する場合は、【詳細<br/>サ・<br/>詳細・東更</li> <li>詳細・東更</li> <li>詳細・車込・東更</li> <li>詳細・申込・東更</li> <li>詳細・申込・東更</li> <li>詳細・申込・東更</li> <li>詳細・申込・東更</li> <li>詳細・東込・東更</li> <li>詳細・中込・東更</li> <li>ま込・東更オタンを携、ていただ</li> </ul>                                                                                                    | <ul> <li>一七ス員委</li> <li>一七ス員委</li> <li>一 花</li> <li>一 花</li> <li>一 花</li> <li>一 花</li> <li>- ていただく</li> </ul>                                                                                                    | 回線情報通知<br>クリック                            | 機能の「詳希 |
| お客さまの現在のご利用状況は以下のと<br>各サービスのご契約状況の詳細電設 +<br>変更]ボタッを押してください。<br>フレック 先ネクストご契約者向Jサービスご年<br>サービス名<br>フレッソナンパー通知機能 ※1<br>ビキュリティ機能 ※1/ライセンス・ブラン<br>リモートサポートサービス<br>フレッツ・セッションブラス<br>フレッツ・レアN ワイド<br>※「ご利用状況」について<br>フレッツ・レアN ワイド<br>※「ご利用状況」について<br>フレッツ・セッションブラス<br>りモートサポーサービス<br>ジャーサポーサービス<br>フレッツ・セッションブラス | おりです。                                                                                                    |                                                                                                    | <ul> <li>●・申込・</li> <li>●・セス 母菜</li> <li>●・</li> <li>●・<td>- 回線情報通知<br/>クリック</td><td>機能の「詳新</td></li></ul>            | - 回線情報通知<br>クリック                          | 機能の「詳新 |
| お客さまの現在のご利用状況は以下のと<br>各サービスのご契約状況の詳細確認。<br>変更]ボタンを押してください。<br>フレックナスネクスとZ契約者向サウ・ビスご<br>サービス名<br>フレッツナンバー通知機能※1<br>ビキュリティ機能※1/ライゼンス・ブラン<br>リモートサポートサービス<br>フレッツ・VPN ワイド<br>※Iご利用状況」について<br>フレッツ・VPN ワイド<br>ジェーサポートサービス<br>リモーサポートサービス<br>コレッン・VPN ワイド                                                       | おりです。                                                                                                    | <ul> <li>※空変更する場合は、【詳述</li> <li>サ・</li> <li>詳細・実更</li> <li>詳細・実更</li> <li>詳細・東辺・変更</li> <li>詳細・中心・変更</li> <li>詳細・中心・変更</li> <li>詳細・中心・変更</li> <li>詳細・中心・変更</li> <li>詳細・中心・変更</li> <li>詳細・中心・変更</li> <li>詳細・中心・変更</li> <li>詳細・中心・変更</li> <li>詳細・中心・変更</li> <li>詳細・中心・変更</li> <li>詳細・中心・変更</li> <li>詳細・中心・変更</li> <li>(禁縮・中心・変更)</li> <li>(禁縮・中心・変更)</li> <li>(詳細・中心・変更)</li> <li>(詳細・中心・変更)</li> <li>(詳細・中心・変更)</li> <li>(詳細・中心・変更)</li> <li>(詳細・中心・変更)</li> <li>(詳細・中心・変更)</li> <li>(詳細・中心・変更)</li> <li>(詳細・中心・変更)</li> <li>(詳細・中心・変更)</li> <li>(詳細・中心・変更)</li> <li>(詳細・中心・変更)</li> <li>(詳細・中心・変更)</li> <li>(注意)</li> <li>(注意)</li></ul> | 部・申込・       ・ビス 4 条       原更       ・       原更       ・       ・       原更       「夏夏」       ・       ・       ・       ・       ・       ・       ・       ・       ・       ・       ・       ・       ・       ・       ・       ・       ・       ・       ・       ・       ・       ・       ・       ・       ・       ・       ・       ・       ・       ・       ・       ・       ・       ・       ・       ・       ・       ・       ・       ・       ・       ・       ・       ・       ・       ・       ・       ・       ・       ・       ・       ・       ・       ・       ・       ・       ・       ・       ・                                                                                                    | 回線情報通知<br>クリック                            | 機能の「詳  |

Copyright(C) 1999-2009 西日本電信電話株式会社

推奨環境 ブライバシーボリシー

## ご利用状況詳細

2

回線情報通知ご利用状況詳細画面で、通知可否設定が「通知する」設定のサービス提供者一覧が表示されます。

通知可否設定を「通知する」から「通知しない」に設定変更を行うサービス提供者の チェックボックスにチェックを入れ、「「通知しない」に設定」ボタンを押下します。

|                                                             | 回線情報通知                                                             | ご利用状況詳細                          |                     |                                                                                                    |                      |
|-------------------------------------------------------------|--------------------------------------------------------------------|----------------------------------|---------------------|----------------------------------------------------------------------------------------------------|----------------------|
| お客さまID:CAFE                                                 |                                                                    |                                  |                     |                                                                                                    |                      |
| 対象サービスが選択                                                   | されていません。変更対象サービスの                                                  | のチェックボックスにチ                      | エックを入れて             | CKEBU.                                                                                                    |                      |
| お客さまの回線情報<br>「通知する」から「通<br>押してください。                         | 通知の通知設定が、「通知する」に設<br>印しない」に変更する場合は、対象の*<br>(4数                     | 定されているサービス<br>サービス提供者を選択<br>かし24 | ス提供者は、T<br>Rし、「「通知し | 記の通りです。<br>ない」に設定」ボタンを                                                                                           | ① 「通知しない」 に設定するサービス提 |
|                                                             | (1ページ,                                                             | x・wer<br>/1ページ)                  |                     |                                                                                                    | 「自にテエッジ              |
| 通知先設定一覧                                                     | サービス提供考え                                                           | 通知設定                             | 設定日                 | 設定方法                                                                                                    |                      |
| 「試験用                                                        | W9999_NTT西日本(試験用)                                                  | 通知する 20                          | 09/09/18            | 申込受付ページ                                                                                                    |                      |
| すべて資択 すべて                                                   |                                                                    |                                  |                     | and the second second second second second second second second second second second second second second second |                      |
| <u>すべて選択すべて</u> が<br>※「サービス名」、「<br>ります。                     | サービス提供者名」は、回線情報设                                                   | ●知機能ご契約者さ:<br>20102設定            | まからのご申              | 告に基づき表示してお                                                                                                    |                      |
| <u>すべて選択</u> <u>すべて</u><br>※「サービス名」、「<br>ります。<br>■ 通知先追加    | サービス提供者名」は、回線情報従                                                   | 通知機能ご契約者さ:<br>3010E設定            | まからのご申              | 告に基づき表示してお                                                                                                    | ②「「通知しない」に設定」をクリック   |
| すべて通訳すべて/<br>※「サービス名」、「<br>ります。 ③ 通知先適加 お答さまの回線情報 合は、「通知先追加 | サービス提供者名」は、回線情報設<br>「建築は<br>通知の通知設定が、「通知」ない」に<br>」<br>ボタンを押してください。 | 通知機能ご契約者さ<br>ないに設定               | まからのご申              | 告に基づき表示してお<br>                                                                                                   |                      |

7

#### 同意書のご確認

# **● NTT西日本** ※: 05がる, 000883.

З

| 「回線情報通知」の利用にあたっての同意書                                                                                                    |                                                   |                                                    |
|----------------------------------------------------------------------------------------------------|---------------------------------------------------|----------------------------------------------------|
|                                                                                                    |                                                   | _                                                  |
| 同意する場合、「同意する」ボタンを押し、通知設定登録のお申し込み手続きを行ってください。<br>「同意しない」ボタンを押すと、お申し込み手続きせず(こ「通知」設定登録画面に戻ります。                                                                                                    |                                                   |                                                    |
| 「回線情報通知」の利用にあたっての同意書                                                                                                    |                                                   |                                                    |
| A.「回線情報通知」提供事業者<br>西日本電信電話株式会社(以下、「NTT西日本」)                                                                                                    |                                                   |                                                    |
| B.契約に関する基本事項および料金<br>契約に関する基本事項および料金については、NTT西日本が定めるIP通信網サービス契約                                                                                                    | 政約款に従います。                                         |                                                    |
| C.サービス概要<br>「回線情報通知」は、「フレッツ光ネクスト」をご契約のお客さまがINTT西日本のNGNに接続<br>者(以下、「通知先」)へIP-46を用いた接続を行う際に、お客さまがご契約の「フレッツ光ネクス<br>ッツナンバーロの通知が可能になる機能(以下、「本機能」)です。<br>通知されるフレッツナンバーは、「お客さまID」です。<br>通知されるフレッツナンバーは、「お客さまID」です。<br>、送お客さまID・・・「CAF+数字10件」の半角天数字13桁の文字列です。「お客さまID」は、フレ:<br>(こあたりMTT西日本よりお届けする「フレッツ光ネクスト お申し込み内容のご案内」に記載して | いているサービス提供<br>ト」毎に固有な「フレ<br>ッツ・光ネクストの開通<br>たわります。 |                                                    |
|                                                                                                    | ~~~                                               |                                                    |
| ■対応プラウザ<br>-Internet Explorer 6.0 Service Pack 2<br>-Internet Explorer 7.0<br>-Safari 2.0<br>-Safari 3.0<br>-Mozilla Firefox 2.0                                                                                                    |                                                   |                                                    |
| ※ いずれのブラウザも日本語版のみの対応です。<br>※ Mozilla Firefoxは、IPv6を有効にしてください。<br>※ 記載されていないブラウザ (Netscape、Opera等) では使用できません。                                                                                                    |                                                   |                                                    |
| ■ディスプレイ<br>解傷度800×600以上、High Color(65536色) 以上                                                                                                    |                                                   |                                                    |
| ■通信プロトコル<br>IPv6                                                                                                    |                                                   |                                                    |
| ・お客さまID. アクセスキー等の管理には十分にご注意ください。万が一、これらがお客さまの<br>難等され、損害が発生した場合でも、NTT西日本はその責任を負いません。                                                                                                    | )過失により漏洩、盗                                        | 同意書の内容をご確認いた<br>だき、同意される場合は「同                      |
| <ul> <li>弊社設備等のメンテナンス等のため、サービスを一時中断する場合があります。</li> </ul>                                                                                                    |                                                   | 意する   ボタンをクリックし                                    |
| <ul> <li>・ 「フレッツ 光ネクスト」を廃止した場合、本機能も廃止となります。</li> <li>・ 大機能のご利用に係る提供表は笑け、本面となる場合がおります。</li> </ul>                                                                                                    |                                                   | ます。                                                |
| * 本版能のこれ用に版る症状来伴等は、支支ごはる場合がのやます。<br><b>F. 免責</b><br>以上の事項に起因して発生する可能性のある損害について、NTT西日本が契約者およびそ<br>責任を自わないことに同意いていただきます。                                                                                                    | の他のものに対して                                         | 「同意しない」ボタンをク                                       |
| 同意する」同意しない                                                                                                    |                                                   | ゆうりょうないので、「御御御御」の「御御御」の「御御」の「御御」の「御御」の「御御」の「御」の「御」 |
| Copyright(C) 1999-2009 西日本電信電話株式会社                                                                                                    | 推奨環境 ブライバシーボリシ                                    | ここに戻ります。                                           |
|                                                                                                    |                                                   | (以下、「同意する」ボタン<br>をクリックした後の手順をご<br>説明します。)          |

「同意する」または「同意しない」をクリック

## 4 申込者情報入力

お申込者情報を入力後、「次へ」ボタンをクリックします。

| ません。                                                   |                                     |                   |
|--------------------------------------------------------|-------------------------------------|-------------------|
|                                                        | n l                                 |                   |
| -                                                      | <mark>}</mark> ≪¬                   |                   |
| ます。<br>完了通知の希望するを選択してください。<br>携帯電話のメールアドレスがご連絡先メールアドレス | (①お申込者情報を入力                         | )                 |
|                                                        |                                     | -                 |
| 5 © 希望しない                                              |                                     |                   |
| 20 L. ELCEATKER.                                       | (2ご連絡先メールアドレス<br>入力されたメールアドレ        | を入力<br>マスに弊社からお送り |
| 推奨環境                                                   | <u> する工事完</u> 了通知メール<br>「希望する」をチェック | ッを希望される場合に<br>'   |
|                                                        |                                     |                   |
|                                                        |                                     |                   |
|                                                        |                                     |                   |
|                                                        |                                     |                   |
|                                                        |                                     |                   |
|                                                        |                                     |                   |

#### 変更内容確認

5

変更内容をご確認いただき、正しい場合は「変更」ボタンをクリックします。 修正を行う場合は「前画面へ戻る」ボタンをクリックして再入力します。 (次項、「変更」ボタンをクリックした後の手順をご説明します。)

|                                                           |                                                        | 回線情報通知 变更内容確認                                                                                        |                  |                           |  |
|-----------------------------------------------------------|--------------------------------------------------------|----------------------------------------------------------------------------------------------------|------------------|---------------------------|--|
| お客さまID:CAF                                                |                                                        |                                                                                                    |                  |                           |  |
| 下記にて、設定を反                                                 | マ映してよろしいは<br>提合(す、「約天天                                 | 島合は、「変更」ボタンを押してください。                                                                                 | La la            |                           |  |
| 設定間で支更する                                                  | 場合は、「別囲圓」                                              | へ戻る」小ダンを押していこさい。                                                                                     |                  |                           |  |
| サービス名                                                     |                                                        | サービス提供者名                                                                                             | 変更後              |                           |  |
| 試験用                                                       | W9999_N                                                | TT西日本(試験用)                                                                                           | 通知しない            |                           |  |
| 12                                                        | 夕前                                                     | 西日本 士郎                                                                                               |                  |                           |  |
| 申込者情報ご                                                    | 連絡先電話番号                                                |                                                                                                    |                  | -                         |  |
|                                                           |                                                        |                                                                                                    |                  |                           |  |
| <b>C</b> i                                                | 連絡先メールア                                                | <b>デレス</b>                                                                                           |                  |                           |  |
| こう                                                        | 連絡先メールア<br>ール」配信                                       | <b>ドレス</b><br>希望しない                                                                                  |                  |                           |  |
| 「工事完了通知メ                                                  | 連絡先メールア<br>ール」配信                                       | FUス<br>希望しない<br>東東                                                                                   |                  |                           |  |
| 「工事完了通知メ                                                  | 連絡先メールア<br>ール」配信                                       | <b>ドレス</b><br>希望しない<br>変更                                                                            |                  |                           |  |
| 「工事完了通知メ                                                  | 連絡先メールア<br>ール」配信                                       | たレス<br>希望しばれい<br>東東<br>▲                                                                             |                  |                           |  |
| 「工事完了通知メ                                                  | 連絡先メールア<br>ール」配信                                       | た22<br>希望しない<br>本語してない<br>本語                                                                         |                  | 前画面へ戻る                    |  |
| 「工事完了通知メ<br>「工事完了通知メ 1999-2009 西日本電信電                     | 連絡先メールア <br>ール」配信<br><sup>話株式会社</sup>                  | たえ<br>希望(ない)<br>東正<br>(工工)                                                                           | 推瑛環境 75-         | 前画面へ戻る<br>が、シーボリシー        |  |
| 「工事完了通知メ 1999-2009 西日本電信電(                                | 連絡先メールア                                                | たレス<br>希望しない<br>東東<br>人口<br>大東                                                                       | 推获環境 75-         | <b>新重面へ戻る</b><br>イバシーポリシー |  |
| 「工事完了通知メ<br>「工事完了通知メ                                      | 連絡先メールア<br>ール」配信<br><sup>括株式会社</sup>                   | たレス<br>希望し(れ))<br>東夏<br>・<br>・<br>・<br>、<br>、<br>、<br>、<br>、<br>、<br>、<br>、<br>、<br>、<br>、<br>、<br>、 | 推瑛骤境 <i>1</i> 2- | <b>新画面へ戻る</b><br>パパシーポリシー |  |
| 「工事完了通知メ<br>「工事完了通知メ                                      | 連絡先メールア<br>ール」配信<br><sup>話株式会社</sup>                   | たしス<br>希望しない)<br>末夏<br>(二二二〇〇〇〇〇〇〇〇〇〇〇〇〇〇〇〇〇〇〇〇〇〇〇〇〇〇〇〇〇〇〇〇〇〇                                        | 推获骤境 75-         | <u>新書面へ戻る</u><br>イバシーポリシー |  |
| 了工事完了通知又<br>「工事完了通知又<br>1999-2009 西日本電信電台                 | 連絡先メールア<br>ール」配信<br><sup>話株式会社</sup>                   | たしス<br>希望しれい<br>本語<br>本語<br>本語<br>本語<br>本語<br>本語<br>本語<br>本語<br>本語<br>本語                             | 推获赚填 ブラ-         | 町直面へ戻る<br>イバシーポリシー        |  |
| 行<br>知知<br>(1990-2009 石日 6002-9691<br>(第1) 算术目石 6002-9691 | 連絡先メールア <br>ール」配信<br><sup>話株式会社</sup>                  | たレス<br>希望しない<br>東東                                                                                   | 道菼環境 75-         | 前曲面へ戻る<br>ひ ジーボリシー        |  |
| 「工事完了通知メ                                                  | 連絡先メールア <br>一ル J配信<br>話株式会社                            | たレス<br>希望し(AL)<br>本望し(AL)                                                                            | 推瑛環境 <i>1</i> 2- | 創画面へ戻る<br>ひ ジーボリシー        |  |
| 「工事完了通知メ                                                  | <b>連絡先メールア </b><br>一 <b>ル J配信</b><br><sup>56株式会社</sup> | たしス<br>希望し(れ))<br>東夏<br>・<br>・<br>・<br>・<br>・<br>・<br>・<br>・<br>・<br>・<br>・<br>・<br>・                | 推续骤境 ブライ         | 町曲面へ戻る<br>ひ ジーボリシー        |  |

#### 6 受付完了

変更内容が表示されます。お問い合わせの際などにこちらの画面に表示されている情報をお伺い することがありますので、印刷するなどしてお手元に保存してください。

|                        |        |            | 回線情報通知 変 | 更受付完了 |                          |        |  |
|------------------------|--------|------------|----------|-------|--------------------------|--------|--|
| <mark>お客さまID:</mark> C | AF     |            |          |       | 2009年09月18日<br>11時26分17秒 |        |  |
| 没定変更の申                 | 込を受け付け | けました。      |          |       |                          |        |  |
| サービ                    | ス名     |            | サービス提    | 供者名   | 通知設定                     |        |  |
| 試験用                    |        | W9999_NTT西 | 旧本(試験用)  |       | 通知しない                    |        |  |
|                        | お名前    | ~          | 西日本 太郎   |       |                          | 1      |  |
| 申込者情報                  | ご連絡先電  | 電話番号       | 06-      | 2     |                          |        |  |
|                        | ご連絡先メ  | メールアドレス    |          |       |                          |        |  |
| 工事完了通                  | 知メール」配 | 信          | 希望しない    |       |                          |        |  |
|                        |        |            |          |       | こ利用状                     | 況詳細へ戻る |  |
|                        |        |            |          |       |                          |        |  |

以上で、お申し込みは完了です。

|             |                                                                                                    |                                                                                                    |                                                                                                    |                                                                                                    | )                      |
|-------------|----------------------------------------------------------------------------------------------------|----------------------------------------------------------------------------------------------------|----------------------------------------------------------------------------------------------------|----------------------------------------------------------------------------------------------------|------------------------|
| サーヒ<br>る」に影 | ビス申込受付ページで回<br>設定する際の手順をご説                                                                                                    | 回線情報通知<br>明します。                                                                                                    | 機能の通知可                                                                                                    | 否設定を                                                                                                    | 「通知しない」から「通知す          |
|             |                                                                                                    |                                                                                                    |                                                                                                    |                                                                                                    |                        |
| 1   ++_     | -ビフ由込色付ペー                                                                                                    | ジントミリ                                                                                                    | ぺーミン)                                                                                                    |                                                                                                    |                        |
| <u> </u>    |                                                                                                    | 2 (T 2)                                                                                                    |                                                                                                    |                                                                                                    |                        |
|             |                                                                                                    |                                                                                                    |                                                                                                    |                                                                                                    |                        |
|             |                                                                                                    |                                                                                                    |                                                                                                    |                                                                                                    |                        |
| C           |                                                                                                    |                                                                                                    |                                                                                                    |                                                                                                    |                        |
|             | "#: US#G, UU885).                                                                                                    |                                                                                                    |                                                                                                    |                                                                                                    |                        |
|             |                                                                                                    |                                                                                                    |                                                                                                    |                                                                                                    |                        |
|             |                                                                                                    | サービス申込受付ページ                                                                                                    |                                                                                                    |                                                                                                    |                        |
|             |                                                                                                    |                                                                                                    |                                                                                                    |                                                                                                    |                        |
|             | お客さまID: CAF                                                                                                    |                                                                                                    |                                                                                                    |                                                                                                    |                        |
|             | U BC R B T ON L                                                                                                    |                                                                                                    |                                                                                                    |                                                                                                    |                        |
|             |                                                                                                    |                                                                                                    |                                                                                                    |                                                                                                    |                        |
|             | NTT西日本からのお知らせ                                                                                                    |                                                                                                    |                                                                                                    |                                                                                                    |                        |
|             | <ul> <li>サービス申込受付ページでは、フレッツ デ</li> <li>サービスのご利用(お)のであわり、お用いる</li> </ul>                                                                                                    | ビネクストと組み合わせてご                                                                                                    | 利用いただける                                                                                                    |                                                                                                    |                        |
|             | リーヒスのこ利用1人元の確認な、の中区                                                                                                    | の守さけしことかてきます。                                                                                                    |                                                                                                    |                                                                                                    |                        |
|             | 各サービスのご契約状況の詳細確認、サー<br>変更】ボタンを押してください。                                                                                                    | ビスを新規にご契約または。                                                                                                    | ご契約内容を変更する場合は、                                                                                                    | 】詳細・申込・                                                                                                    |                        |
|             | コレッツ 光ネクストご 契約者向けサービスご利用オ                                                                                                    | 犬況                                                                                                    |                                                                                                    |                                                                                                    |                        |
|             | +_K7&                                                                                                    | -* \$10046.30 %                                                                                                    |                                                                                                    | サービフ 都市                                                                                                    |                        |
|             | サービス名                                                                                                    | ご利用状況*<br>(満年)                                                                                                    | #¥ 68. 70 m                                                                                                    | サービス概要                                                                                                    |                        |
|             | サービス名<br>フレッツナンバー通知機能※1                                                                                                    | <b>ご利用状況*</b><br>通知                                                                                                    | 詳細·変更<br>                                                                                                    | サービス <b>観</b> 要<br>概要                                                                                                    | _                      |
|             | サービス名<br>フレッツナンバー通知機能 ※1<br>回線情報通知機能 ※1                                                                                                    | ご利用状況*<br>通知<br><br>利田中                                                                                                    | 詳細·変更<br>詳細·変更<br>詳細·由认·亦面                                                                                                    | サービス<br>概要<br>概要<br>概要<br>概要                                                                                                    | 1                      |
|             | サービス名<br>フレッツナンバー通知機能 ※1<br>回線情報通知機能 ※1<br>セキュリティ機能 ※1/ライゼンス・プラス                                                                                                    | <mark>ご利用状況*</mark><br>通知<br><br>利用中<br>利田中                                                                                                    | 詳細·変更<br>詳細·変更<br>詳細·申込·変更<br>詳細·申込·変更                                                                                                    | サービス <b>概要</b><br>概要<br>概要<br>概要<br>概要                                                                                            |                        |
|             | サビス名<br>フレッツナンバー通知機能 ※1<br>回線情報通知機能 ※1<br>セキュリティ機能 ※1/フライセンス・プラス<br>リモートサポートサービス<br>フ」、、、サイセンス・プラス                                                                                                    | <ul> <li>ご利用状況*</li> <li>通知</li> <li></li> <li>利用中</li> <li>利用中</li> <li>利用中</li> </ul>                                                                                                    | 詳細·変更     詳細·変更     詳細·変更     詳細·東込·変更     詳細·中込·変更     詳細·中込·変更     詳細·中込·変更     詳細·田込·変                                                                                                    | サービス <b>積</b> 要<br>                                                                                                    |                        |
|             | サービス名<br>フレッツナンバー通知機能※1<br>回線情報通知機能※1<br>セキュリティ機能※1/ライゼンス・プラス<br>リモートサポートサービス<br>フレッツ・セッションプラス<br>フレッツ・セッションプラス                                                                                                    | ご利用状況*<br>通知<br><br>利用中<br>利用中<br>利用中<br>+基羽250                                                                                                    | 詳細·変更           詳細·変更           詳細·申込·変更           詳細·申込·変更           詳細·申込·変更           詳細·申込·変更           詳細·中込·変更                                                                                                    | サービス<br>積要<br>横要<br>積要<br>積要<br>積要<br>積要<br>積要<br>積要                                                                              |                        |
|             | サービス名<br>フレッツナンバー通知機能 ※1<br>回線情報通知機能 ※1<br>セキュリティ機能 ※1/ライゼンス・ブラス<br>リモートサポートサービス<br>フレッツ・セッションプラス<br>フレッツ・VPN ワイド                                                                                                    | ご利用状況 <sup>★</sup><br>通知<br>→<br>利用中<br>利用中<br>利用中<br>未契約                                                                                                    | 詳細·変更           詳細·変更           詳細·中心·変更           詳細·中心·変更           詳細·中心·変更           詳細·中心·変更           詳細·中心·変更                                                                                                    | サービス<br>積要<br><u>構要</u><br><u>構要</u><br><u>構要</u><br><u>構要</u><br><u>構要</u>                                                       |                        |
|             | <b>ウービス名</b><br>フレッツナンバー通知機能※1<br>回線情報通知機能※1<br>セキュリティ機能※1/ライセス・プラス<br>リモートサボートサービス<br>フレッツ・セッションプラス<br>フレッツ・VPN ワイド<br><b>※「ご利用状況」について</b>                                                                                                    | <ul> <li>ご利用状況*</li> <li>通知</li> <li></li> <li>利用中</li> <li>利用中</li> <li>利用中</li> <li>利用中</li> <li>利用中</li> </ul>                                                                                                    | 詳細·変更<br>詳細·変更<br>詳細·中心·変更<br>詳細·中心·変更<br>詳細·中心·変更<br>詳細·中心·変更<br>詳細·中心·変更                                                                                                    | サービス<br>観察<br>一概要<br>一概要<br>一概要<br>一概要<br>概要<br>概要<br>概要                                                                          | (回線情報通知機能の「詳細」2        |
|             | ウービス名           フレッツナンバー通知機能※1           回線情報通知機能※1           ロタートワティ機能※1/ライゼンス・プラス           リモートサポートサービス           フレッツ・セッションプラス           フレッツ・セッションプラス           フレッツ・セッションプラス           フレッツ・セッションプラス           フレッツ・シアN ワイド           ※「ご利用状況」について           フレッツ・ンドー通知機能                                                                                                    | ご利用状況*         通知           通知            利用中         利用中           利用中         利用中           利用中         利用中           利用中         利用中           利用中         利用中           利用中         利用中                                                                                                    | 詳細・実更     詳細・実更     詳細・実更     詳細・中心・実更     詳細・中心・実更     詳細・中心・実更     詳細・中心・実更     詳細・中心・実更     詳細・中心・実更     詳細・中心・実更     記点いて、【詳細・実更】ホタンを押して                                                                                                    | サービス編奏<br>微要<br>微要<br>微要<br>微要<br>微要<br>微要<br>微要<br>微要<br>微要<br>微要                                                                | 回線情報通知機能の「詳細」          |
|             | サービス名           フレッツナンバー通知機能※1           回線情報通知機能※1           マレッツナンバー通知機能※1           セキュリティ機能※1/フライセンス・プラス           リモートサポートサービス           フレッツ・セッションプラス           フレッツ・アPN ワイド           ※「ご利用状況」について           フレッツ・ソバー通知機能           週期           回線情報通知幅能           回線情報通知幅能           ・・・                                                                                                    | ご利用状況*           通知              利用中           利用中           利用中           未契約                                                                                                    | 詳細・変更     評細・変更     評細・申込・変更     詳細・申込・変更     詳細・申込・変更     詳細・申込・変更     詳細・申込・変更     詳細・申込・変更     詳細・申込・変更     詳細・中込・変更     記細・中込・変更     に応いて、【詳細・変更】ポタンを押して     で、通知ー→ 非通知の 切換が可能で                                                                                                    | サービス観察<br>通要<br>通要<br>通要<br>通要<br>通要<br>通要<br>点<br>の<br>の<br>の<br>の<br>の<br>の<br>の<br>の<br>の<br>の<br>の<br>の<br>の                  | 回線情報通知機能の「詳細」?<br>リック  |
|             | サービス名           フレッツナンバー通知機能※1           回線情報通知機能※1           セキュリティ機能※1/ライセンス・プラス           リモートサポートサービス           フレッツ・セッションプラス           フレッツ・VPN ワイド           ※1ご利用状況について           フレッツ・VPN ワイド           シレッツ・VPN ワイド           ●           ●           ●           ●           □除情報通知概能           ・・・ご利用           ●           ●           ●           ●           ●           ●           ●           ●           ●           ●           ●           ●           ●           ●           ●           ●           ●           ●           ●           ●           ●           ●           ●           ●           ●           ●           ●           ●           ●           ●           ●           ●           ●           ● <t< td=""><td></td><td></td><td>サービス観察<br/>微要<br/>微要<br/>微要<br/>微要<br/>微要<br/>微要<br/>微要<br/>微要<br/>微要<br/>、<br/>ただくことで、<br/>かっ<br/>ただくことでサー</td><td>回線情報通知機能の「詳細」 3<br/>リック</td></t<> |                                                                                                    |                                                                                                    | サービス観察<br>微要<br>微要<br>微要<br>微要<br>微要<br>微要<br>微要<br>微要<br>微要<br>、<br>ただくことで、<br>かっ<br>ただくことでサー                                    | 回線情報通知機能の「詳細」 3<br>リック |
|             | ウービス名           フレッツナンバー通知機能※1           回線情報通知機能※1           日線情報通知機能※1/ライセンス・プラス           リモートサボートサービス           フレッツ・セッションプラス           フレッツ・VPN ワイド           ※「ご利用状況」について           フレッツ・VPN ワイド           ※「ご利用状況」について           回帰債報通知暖能                                                                                                    | ご利用状況*           通知              利用中           利用中           利用中           利用中           利用中           利用中           東朝の切換えが可能です           宇動の切換えが可能です           市法認知を現在しただべこ           朝此沈が未実施して利用にの場合におい<br>の中込った実施する(1)利用中の場合におい<br>の中込ったまたしてまたい                                                                                                    | 詳細・変更     評細・変更     評細・変更     評細・中心・変更     詳細・中心・変更     詳細・中心・変更     詳細・中心・変更     詳細・中心・変更     詳細・中心・変更     において、【詳細・支更】ポタンを得して     く、【詳細・大変更】ポタンを得して     たんいて、【詳細・中心・変更】ポタンを得して                                                                                                    | サービス編集<br>一 概要<br>一 概要<br>一 概要<br>一 概要<br>一 概要<br>一 概要<br>一 概要<br>- 成要<br>- 成要<br>- 成要<br>- ただくことで、<br>**<br>ただくことでサー<br>É押していただく | 回線情報通知機能の「詳細」?<br>リック  |
|             | ウービス名           フレッツナンバー通知機能※1           回線情報通知機能※1           セキュリティ機能※1/ライセンス・プラス           リモートサボートサービス           フレッツ・セッションプラス           フレッツ・セッションプラス           フレッツ・セッションプラス           フレッツ・マクトワード           第1ごぞ利用状況について           フレッツ・マクトロン・プラス           回帰情報通知電能         ・・・ご利           セキュレティ機能/ライセンス・プラス         ご利           フレッツ・セッションプス         ご利           ブレッツ・セッションプス         ご利                                                                                                    | ご利用状況*           通知              利用中           利用中           市法のがり見たが可能です           国状況がり見かりの場合においりの場合においりの           時代設いりの場合においりの           利用しの場合においりの           日本の別が多いりの           第2011年10月の           日本の別が多いりの           日本の別が多いりの           日本の別が多いりの           日本の別が多いりの           日本の別が多いりの           日本の別が多いりの           日本の別が多いりの           日本の別が多いりの           日本ののの           日本ののの           日本のののの           日本のの           日本ののの                                                                                                    |                                                                                                    | サービス観要<br>                                                                                                    | 回線情報通知機能の「詳細」3<br>     |
|             | サービス名<br>フレッツナンバー通知機能※1<br>回線情報通知機能※1<br>セキュリティ機能※1/ライゼンス・プラス<br>リモートサボートサービス<br>フレッツ・セッションプラス<br>フレッツ・VPN ワイド                                                                                                    | ご利用状況*     通知     「通知     「一一一     利用中     利用中     利用     和     和 | 詳細・変更     詳細・変更     詳細・変更     詳細・単心・変更     詳細・中心・変更     詳細・中心・変更     詳細・中心・変更     詳細・中心・変更     詳細・中心・変更     記細・中心・変更     にわいて、【詳細・変見・ポシンを押して     て、(詳細・中心・変更)ボシン     たにたいて、【詳細・中心・変更)ボシン     たくにとやサービスの中心・変更所可需     変更がありまた。(いたたき)詳細細                                                                                                    | サービス観察<br>通歴<br>通歴<br>通歴<br>通歴<br>通歴<br>通歴<br>通歴<br>一<br>一<br>一<br>一<br>一<br>一<br>一<br>一<br>一<br>一<br>一<br>一<br>一                 | 回線情報通知機能の「詳細」?<br>リック  |
|             | ウービス名           フレッツナンバー通知機能※1           回線情報通知機能※1/ライゼンス・プラス           リモートサポートヤービス           フレッツ・セッションプラス           フレッツ・セッションプラス           フレッツ・VPN ワイド           ※「ご利用我忍について           フレッツ・VPN ワイド           第ご利用我忍について           フレッツ・VPN ワイド           第二           フレッツ・VPN ワイド           第二           フレッツ・VPN ワイド           ・・・ ご利           フレッシ・ションジンブラス           フレッシ・レッションブラス           フレッシ・VPN ワイド           シン・ビア           フレッシ・VPN ワイド           シン・ビア           アレージン・セッションブラス           「料           アレージ・レクションブラス           「料           アレッシ・レクションブラス           「料           アレッシ・レクションブラス           「「料           アレージスで複数6年           (1)           コーのサービスで複数6年           (1)           コーのサービスで複数6年           (1)           コーのサービスで複数6年           「料           アレンシーレンジージュージャング目           「「」           フレージ・レンジーンシージュージュージョンジェージェージェージェージェージェージェージェージェージェージェージェージェージ                           |                                                                                                    | 詳細・変更     詳細・変更     詳細・変更     詳細・中心・変更     詳細・中心・変更     詳細・中心・変更     詳細・中心・変更     詳細・中心・変更     詳細・中心・変更     詳細・中心・変更     記細・中心・変更     記細・中心・変更     において、【詳細・支更】ボタンを持って     て、【詳細・中心・変更】ボタン     て、(読細・中心・変更)ボタン     て、(読細・中心・変更)ボタン     て、(読細・中心・変更)ボタン     て、(読品・水ン)を持って     いただきず細細語     したえいぞい、「たたきず細細語     変更)がりを持いていただきず細細語     変更がのそれのではまま。 | サービス観察<br>                                                                                                    | 回線情報通知機能の「詳細」?<br>リック  |
|             | サービス名           フレッツナンバー通知機能※1           回線情報通知機能※1           回線情報通知機能※1           フレッツ・セッションブラス           フレッツ・セッションブラス           フレッツ・VPN ワイド           第10日時代表記について           フレッツ・VPN ワイド           第10日時代表記について           フレッツ・VPN ワイド           10日時代表記について           フレッツ・VPN ワイド           10日時代報道知電能           10日時代報道知電能           10日時代報告知日日           10日日           10日日           10日日           10日日           10日日           10日日           10日日           10日日           10日日           10日日           10日日           10日日           10日日           10日日           10日日           10日日           10日           10日           10日           10日           10日           10日           10日           10日           10日           10日           10日           10日           10日           10日           10日                                                                                                    |                                                                                                    |                                                                                                    | サービス観要<br>                                                                                                    | 回線情報通知機能の「詳細」3<br>リック  |

Copyright(C) 1999-2009 西日本電信電話株式会社

推奨環境 ブライバシーボリシー

#### ご利用状況詳細

2

回線情報通知ご利用状況詳細画面で、通知可否設定が「通知する」設定のサービス提供者一覧が表示されます。

通知可否設定を「通知しない」から「通知する」に設定変更を行う場合は、 「通知先追加」ボタンを押下します。

| NTT 西日本         |
|-----------------|
| "光" ひろがる、ひびきあう、 |
|                 |

| お客さまID: CAP                               |                                                             |                              |                      |                                        |                                                                                           |
|-------------------------------------------|-------------------------------------------------------------|------------------------------|----------------------|----------------------------------------|-------------------------------------------------------------------------------------------|
| € 通知先情報                                   |                                                             |                              |                      |                                        |                                                                                           |
| お客さまの回線情報<br>「通知する」から「通り<br>押してください。      | で通知の通知設定が、「通知する」に設<br>知しない」に変更する場合は、対象の†<br>件数<br>(ハンーン)    | 定されているサー<br>サービス提供者を;<br>た1件 | ビス提供者は、<br>選択し、「「通知」 | 下記の通りです。<br>ズルリに設定」ボタンを                | Le.                                                                                       |
| That then BC                              | ((-<))                                                      | /1-(-))                      |                      |                                        |                                                                                           |
| 週知れ設定一覧                                   | サービス提供者名                                                    | 通知設定                         | 設定日                  | 設定方法                                   |                                                                                           |
| □ 試験用                                     | W9999_NTT西日本(試験用)                                           | 通知する                         | 2009/09/18           | 申込受付ページ                                |                                                                                           |
| すべて選択 すべて                                 | קנא                                                         |                              |                      |                                        | -                                                                                         |
| お客さまの回線情報<br>合は、「通知先追加                    | 通知の通知設定が、「通知しない」に<br>」ボタンを押してください。                          | 設定されているサ                     | ービス提供者を              | 「通知する」に変更する場                           | 8                                                                                         |
| お客さまの回線情報<br>合は、「通知先追加                    | 変遷知の)遺知設定が、「通知レイスい」(こ)<br>山ボタンを押してください。<br>通知               | 設定されているサ<br>洗道加              | ービス提供者を              | 「通知する」に変更する地                           | <br>                                                                                      |
| お客さまの回線情報<br>合は、「通知先追加<br>99-2009 西日本電信電報 | 2週知の通知設定が、「通知しない」に<br>「市ダンを押してください。<br>「「「「「「「」」」。<br>(株式会社 | 設定されているサ                     | ービス提供者を              | 「通知する」に変更する地<br><u>推線環境</u> <u>プライ</u> | <br> <br> <br> <br> <br> <br> <br> <br> <br> <br> <br> <br> <br> <br> <br> <br> <br> <br> |

①「通知先追加」をクリック

#### 「通知」設定登録

З

回線情報通知「通知」設定登録画面で、通知可否設定値が「通知しない」設定のサービス提供者一覧が表示されます。

通知可否設定を「通知しない」から「通知する」に設定変更を行うサービス提供者 のラジオボタンにチェックを入れ、「「通知する」に設定」ボタンを押下します。

|                                                           | 回線情報                                          | 通知「通知」設定登録                                            |                                                 |                 |                  |
|-----------------------------------------------------------|-----------------------------------------------|-------------------------------------------------------|-------------------------------------------------|-----------------|------------------|
| お客さまID: CAFE                                              | ]                                             |                                                       |                                                 |                 |                  |
| お客さまの回線情報通知の<br>「通知しない」から「通知す<br>してください。<br>※この画面でお客さまが「) | D通知設定が、「通知した。<br>る」に変更する場合は、タ<br>通知する」に設定いただい | い」に設定されているサービス摂<br>対象のサービス提供者を選択し、<br>いた場合、当該通知先に対して常 | 2供者は、下記の通りです。<br>「「通知する」に設定」ボタンを押<br>物寺通知となります。 |                 |                  |
|                                                           | (1-                                           | 件数:1件<br>ページ/1ページ)                                    |                                                 |                 | ①「通知する」に設定するサービス |
| 通知先情報一覧                                                   |                                               | 井 はう相供来点                                              | ·汉·尔讷在白                                         |                 | 者にチェック           |
| □ □ □ □ □ □ □ □ □ □ □ □ □ □ □ □ □ □ □                     | W9999_NTT西日:                                  | サービス提供者名<br>本(試験用)                                    | 通知設定                                            |                 |                  |
| ※「サービス名」、「サーセ                                             | ス提供者名」は、回線                                    | 情報通知機能ご契約者さまか                                         | らの申告に基づき表示しており                                  |                 |                  |
|                                                           |                                               |                                                       |                                                 |                 |                  |
| ※「サービス名」、「サーセ<br>ます。                                      | こス提供者名」は、回線                                   | 情報通知機能ご契約者さまかい                                        | らの申告に基づき表示しており                                  |                 |                  |
| ※「サービス名」、「サーセ<br>ます。                                      | こス提供者名」は、回線                                   | 時報通知機能ご契約者さまかい<br>「通知的る」に設定                           | らの申告に基づき表示しており                                  |                 |                  |
| ※「サービス名」、「サーŁ<br>ます。                                      | 「ス提供者名」は、回線                                   | 情報通知機能ご契約者さまか                                         | らの申告に基づき表示しており                                  | 画面へ戻る           |                  |
| ※「サービス名」、「サーŁ<br>ます。                                      | 「ス提供者名」は、回線                                   | 情報通知機能ご契約者さまか                                         | らの申告に基づき表示しており                                  | 画布へ戻る           |                  |
| ※「サービス名」、「サービ<br>ます。                                      | 「ス提供者名」は、回線                                   | 情報通知機能ご契約者さまか <sup>い</sup><br>「通知党の広意室                | らの申告に基づき表示しており                                  | <b>査</b> 面へ戻る   |                  |
| ※「サービス名」、「サー<br>ます。                                       | 「ス提供者名」は、回線                                   | 情報通知機能ご契約者さまか <sup>。</sup><br>「通知後の広設室                | らの申告に基づき表示しており                                  | <b>南抱</b> ∧ 戻る  |                  |
| ※「サービス名」、「サー<br>ます。                                       | こス提供者名」は、回練                                   | 情報通知機能ご契約者さまか <sup>、</sup><br>「通知的なに設置                | らの申告に基づき表示しており                                  | 画壶∧ 戻る ┃        |                  |
| ※「サービス名」、「サー<br>ます。                                       | こス提供者名」は、回練                                   | 情報通知機能ご契約者さまか <sup>、</sup><br>「通知的なに設定                | らの申告に基づき表示しており                                  | <b>画売</b> へ戻る ┃ |                  |
| ※「サービス名」、「サー-<br>ます。                                      | こス提供者名」は、回練                                   | 情報通知機能ご契約者さまか <sup>、</sup><br>「通知的なに設定                | らの申告に基づき表示しており                                  | ●●●● ●●●●       |                  |
| ※「サービス名」、「サー<br>ます。                                       | こス提供者名」は、回練                                   | 情報通知機能ご契約者さまか <sup>、</sup><br>『通知論を記述録堂               | らの申告に基づき表示しており                                  | â.≝∧ ፫δ         |                  |
| ※「サービス名」、「サー <del>」</del><br>ます。                          | こス提供者名」は、 回練                                  | は新祝通知機能ご契約者さまか。<br>『通知校家』に設定                          | らの申告に基づき表示しており                                  | 義逝∧反る           |                  |
| ※「サービス名」、「サー<br>ます。                                       | (ス提供者名)は、 回練                                  | は新祝通知機能ご契約者さまか。<br>『通知校家』に設定<br>●                     | らの申告に基づき表示しており<br>1                             | 義逝小度る           |                  |
| ※「サービス名」、「サー<br>ます。                                       | (ス提供者名)は、 回練                                  | 情報通知機能ご契約者さまか <sup>。</sup><br>『通知論を記述録堂               | 5の申告に基づき表示しており<br><u></u><br>1                  | <b>素売∧ 度5</b>   |                  |

#### 同意書のご確認

4

# **● NTT西日本** 光: US#5, UU#85.

| 「回線情報通知」の利用にあたっての同意書                                                                                                    |                            |
|----------------------------------------------------------------------------------------------------|----------------------------|
| 回線情報通知のご利用にあたりましては、以下の同意書に同意いただく必要がございます。                                                                                                    |                            |
| 同意する場合、「同意する」ボタンを押し、通知設定登録のお申し込み手続きを行ってください。<br>「同意しない」ボタンを押すと、お申し込み手続きせずにご利用状況詳細画面に戻ります。                                                                                                    |                            |
| 「回線情報通知」の利用にあたっての同意書                                                                                                    |                            |
| A.「回線情報通知」提供事業者<br>西日本電信電話株式会社以下、「NTT西日本」)                                                                                                    |                            |
| B. 契約に関する基本事項および料金<br>契約に関する基本事項および料金については、NTT西日本が定めるIP通信網サービス契約的款に従います。                                                                                                    |                            |
| C. サービス概要<br>「回線情報通知」は、「フレッツ 光ネクスト」をご契約のお客さまがINTT西日本のNGNに接続しているサービス提供<br>者(以下、「通知先」)へIPAGを用いた接続を行う際に、お客さまがご契約の「フレッツ 光ネクスト」毎に固有な「フレ<br>ッツナンバー」の通知が可能になる機能(以下、「本機能」)です。<br>通知されるフレッツナンバーは、「お客さまD」です。 | <b>#</b>                   |
| ※お客さまID・・・「CAF+数字10桁」の半角英数字13桁の文字列です。「お客さまID」は、フレッツ 光ネクストの開通<br>(こあたりNTT西日本よりお届けする「フレッツ 光ネクスト お申し込み内容のご案内」に記載しております。                                                                               | ₫                          |
|                                                                                                    | ~~                         |
| ■対応ブラウザ<br>-Internet Explorer 6.0 Service Pack 2<br>-Internet Explorer 7.0<br>-Safari 3.0<br>-Safari 3.0<br>-Mozilla Firefox 2.0<br>※ いずれのブラウザも日本語版のみの対応です。                                        |                            |
| ※ Mozilla Firefoxは、IPvi&有効にしてくてさい。<br>※ 記載されていないブラウザ (Netscape、Opera等)では使用できません。                                                                                                    |                            |
| ■ティスフレイ<br>解像度800×600以上、High Color(65536色)以上                                                                                                    | 同意書の内容をご確認                 |
| ■通信ブロトコル<br>IP・6<br>・お客さまID、アクセスキー等の管理には十分にご注意ください。万が一、これらかお客さまの過失により漏洩、盗<br>部業されり、損害が認知した場合でき、NUTTモロナイにその妻任本台」とません                                                                                | いただき、同意される場合は「同意する」ボタン     |
| ・弊社設備等のメンテナンス等のため、サービスを一時中断する場合があります。                                                                                                    | をクリックします。                  |
| ・「フレッツ 光ネクスト」を廃止した場合、本機能も廃止となります。                                                                                                    | 「同意しない」ボタンを                |
| <ul> <li>本機能のご利用に係る提供条件等は、変更となる場合があります。</li> </ul>                                                                                                    | クリックすると「回線情                |
| F. 免費<br>以上の事項に起因して発生する可能性のある損害について、NIT西日本が契約者およびその他のものに対して<br>責任を負わないことに同意していただきます。                                                                                                    | 報通知機能 ご利用状況<br>詳細画面」に戻ります。 |
|                                                                                                    |                            |
|                                                                                                    | タンをクリックした後の<br>手順をご説明します。) |
|                                                                                                    |                            |

「同意する」または「同意しない」をクリック

# 5 申込者情報入力

お申込者情報を入力後、「次へ」ボタンをクリックします。

|                                                                                                    | 象情報通知 申込者情報入力                                                                         |                                                                                                    |
|----------------------------------------------------------------------------------------------------|---------------------------------------------------------------------------------------|----------------------------------------------------------------------------------------------------|
| お客さまID: CAF                                                                                                |                                                                                       | —                                                                                                    |
| お申し込みされる方の情報を入力していただ<br>必要項目入力後、「次へ」ボタンを押してくださ<br>◆機構依在文字、「~」「↓」「~」「↓」「2」「                                 | きます。<br>りい。<br>っしは使用できません。                                                            |                                                                                                    |
| 申込者情報を入力してください。                                                                                            | 1.0001.0000.000                                                                       |                                                                                                    |
|                                                                                                    |                                                                                       |                                                                                                    |
| ※ご連絡先電話番号<br>(半角数字[例:06-1234-5678])                                                                        |                                                                                       |                                                                                                    |
| 回線情報通知に関する工事完了通知メールる<br>ご希望される方は、ご連絡先メールアドレスを<br>(携帯電話のメールアドレスはご利用になれま<br>表示されている場合はご変更願います。)              | を送付いたします。<br>こ入力し、工事完了予選知の希望するを選択してください。<br>たせん。なお、携帯電話のメールアドレスがご連絡先メールアドレスとして        |                                                                                                    |
| ご連絡先メールアドレス<br>(半角60文字に内「例tarou1234@isp-angin])                                                            |                                                                                       | _                                                                                                    |
| 工事完了通知を希望されますか?                                                                                            | C 希望する C 希望しない                                                                        |                                                                                                    |
| <ul> <li>※は必須項目です。必ずご入力ください。</li> <li>ごうカの物にする項目を定つうカエード(今角)</li> </ul>                                    |                                                                                       |                                                                                                    |
| <ul> <li>※は必須項目です。必ずご入力だださい。</li> <li>ご入力の際には各項目指定の入力モード(金角</li> </ul>                                     | ・半角前)をご 編型の上、正しくご 入力ください。<br>前画版へ                                                     | 88                                                                                                    |
| <ul> <li>※はむ海頂目です。むずご入力ください。</li> <li>ご入力の際には各項目指定の入力モード(金角</li> <li>1(0) 1999-2009 百日本電信電話時式会社</li> </ul> | ・半角筋)をご 端裂の上、正人ご入力ださい。<br><u> 「新画面へ</u><br><u> 推奨環境 フライバシーボ</u>                       | ■<br><sup> </sup><br>②ご連絡先メールアドレスを入力                                                                     |
| <ul> <li>※はむ海頂目です。むずご入力ください。</li> <li>ご入力の際には各項目指定の入力モード(金角</li> <li>((0) 1999-2009 苫日本電信電話件式会社</li> </ul> | ・半月前)をご 編250上、正しくこ入力ださい。<br><u>前画面へ</u><br><u> 推奨環境</u> <u> ブライバシー</u> ボ              | ②ご連絡先メールアドレスを入力<br>入力されたメールアドレスに弊社からお送                                                                   |
| <ul> <li>※は必須項目です。必ずご入力ください。</li> <li>ご入力の際には各項目指定の入力モード(金角</li> <li>(公) 1999-2009 苫日本電信電話株式会社</li> </ul>  | ・ #角第)をご 端辺の上、正いご入力ださい。<br><u>前画面へ</u><br><u> 指斑環境</u> ブライバシーボ                        | ②ご連絡先メールアドレスを入力<br>入力されたメールアドレスを入力<br>うる工事完了通知メールを希望される場合                                                |
| <ul> <li>※は必須項目です。必ずご入力ください。</li> <li>ご入力の際には各項目指定の入力モード(金角</li> <li>(公) 1999-2009 苫日本電信電話得打会社</li> </ul>  | ・ 半月等)をご 確認の上、正いご入力ださい。 <u>新画面へ</u><br><u> 新画面へ</u><br><u> 指提環境 </u> <u> ブライバシーボ </u> | <ul> <li>②ご連絡先メールアドレスを入力</li> <li>入力されたメールアドレスに弊社からお送する工事完了通知メールを希望される場合</li> <li>「希望する」をチェック</li> </ul> |
| <ul> <li>※は必須項目です。必ずご入力ください。</li> <li>ご入力の際には各項目指定の入力モード(金角</li> <li>(c) 1999-2009 苫日本電信電話件式会社</li> </ul>  | ▶ #月前>をご 確認の上、正いご入力ださい。<br><u>新画商へ</u><br><u> 推奨環境</u> ブライバシーボ                        | <ul> <li>②ご連絡先メールアドレスを入力<br/>入力されたメールアドレスに弊社からお送<br/>する工事完了通知メールを希望される場合<br/>「希望する」をチェック</li> </ul>      |
| <ul> <li>※は必須項目です。必ずご入力ださい。</li> <li>ご入力の御には各項目指定の入力モード(金角</li> <li>(c) 1999-2009 西日本電信電話将式会社</li> </ul>   | * 半月前)をご 編型の上、正いご入力ださい。<br><u>新画面へ</u><br><u>推技場け</u><br>プライバシーボ                      | <ul> <li>②ご連絡先メールアドレスを入力<br/>入力されたメールアドレスに弊社からお送<br/>する工事完了通知メールを希望される場合<br/>「希望する」をチェック</li> </ul>      |
| <ul> <li>※は必須項目です。必ずご入力ください。</li> <li>ご入力の際には各項目指定の入力モード(金角</li> <li>(な)1999-2009 百日本電信電話株式会社</li> </ul>   | *** 半月前)をご 編型の上、正いご入力ださい。<br>                                                         | <ul> <li>②ご連絡先メールアドレスを入力<br/>入力されたメールアドレスに弊社からお送<br/>する工事完了通知メールを希望される場合<br/>「希望する」をチェック</li> </ul>      |
| <ul> <li>※は必須項目です。必ずご入力(ださい)。</li> <li>ご入力の際には各項目指定の入力モード(金角</li> <li>(C) 1099-2009 西日本電信電話将式会社</li> </ul> | ************************************                                                  | <ul> <li>②ご連絡先メールアドレスを入力<br/>入力されたメールアドレスに弊社からお送<br/>する工事完了通知メールを希望される場合<br/>「希望する」をチェック</li> </ul>      |
| <ul> <li>※は必須項目です。必ずご入力ください。</li> <li>ご入力の際には各項目指定の入力モード(金角</li> <li>(6)1999-2009 苫日本電信電話株式会社</li> </ul>   | (*井角菊)をご 端辺の上、正いくご入力ださい。           新画面へ           指技環境         プラ・ババジーボ               | ②ご連絡先メールアドレスを入力<br>入力されたメールアドレスに弊社からお送<br>する工事完了通知メールを希望される場合<br>「希望する」をチェック                             |
| <ul> <li>※は必須項目です。必ずご入力ください。</li> <li>ご入力の際には各項目指定の入力モード(金角</li> <li>(40) 1999-2009 苫日本電信電話得式会社</li> </ul> | (+井角第)をご 端辺の上、正いくご入力ださい。           新画面へ           推技環境         プライバシーボ                | <ul> <li>②ご連絡先メールアドレスを入力<br/>入力されたメールアドレスに弊社からお送<br/>する工事完了通知メールを希望される場合<br/>「希望する」をチェック</li> </ul>      |
| <ul> <li>※は必須項目です。必ずご入力ください。</li> <li>ご入力の仰には各項目指定の入力モード(金角</li> <li>(40) 1999-2009 西日本電信電話株式会社</li> </ul> | ■ 非肖明 > 55 編 型の上、正しくご入力ください。           新画面へ           推技場は         プライバシーボ            | <ul> <li>②ご連絡先メールアドレスを入力<br/>入力されたメールアドレスに弊社からお送<br/>する工事完了通知メールを希望される場合<br/>「希望する」をチェック</li> </ul>      |

#### 追加情報確認

6

追加情報内容をご確認いただき、正しい場合は「変更」ボタンをクリックします。 修正を行う場合は「前画面へ戻る」ボタンをクリックして再入力します。 (次項、「変更」ボタンをクリックした後の手順をご説明します。)

|                              |                            | 0                              | 線情報通知「通知」設筑                                    | 定登録確認                     |                           |
|------------------------------|----------------------------|--------------------------------|------------------------------------------------|---------------------------|---------------------------|
| お客さまID: CA                   | AF                         | ]                              |                                                |                           |                           |
| 下記にて、設定<br>設定値を変更<br>この画面でお客 | Eを反映して<br>する場合は、<br>なまか「通り | よろしい場合は<br>「前画面へ戻る<br>印する」に設定し | t、「変更」ボタンを押してく<br>る」ボタンを押してください<br>いただいた場合、当該通 | ください。<br>う。<br>知先に対して常時通知 | となります。                    |
| サービ                          | ス名                         |                                | サービス提供                                         | 者名                        | 変更後                       |
| 試験用                          |                            | W9999_NTT西                     | 6日本(試験用)                                       |                           | 通知する                      |
|                              | 10.6×                      |                                |                                                |                           |                           |
| 由认考情報                        | の名削                        | 雷旺悉早                           | 四日本 太郎                                         |                           |                           |
| - C-B IN W                   | こ連絡先                       | メールアドレス                        |                                                |                           |                           |
| 「工事完了通知                      | ロメール」                      | 2信                             | 希望ない                                           |                           |                           |
| }-2009 西日本電                  | 信電話株式会                     | н <u>н</u>                     | 市主(V-3L)<br>素更<br>▲                            |                           | 推縦環境 ブライ/                 |
| 9-2009 西日本電                  | 信電話株式会                     | tt.                            | 市主(Job) 1<br>変更                                |                           | 推痰環境 <u>プライ</u> ノ         |
| 9-2009 西日本電                  | 信電話株式会                     | <del>ال</del>                  | 市田(いわい)<br>  東京                                |                           | 推瑛躊境 <u>7541</u>          |
| 9-2009 西日本電                  | 信電話样式会                     | 21.5<br>21.                    | 市田(いん) *<br>  東東                               |                           | <u>推瑛陳捷</u> <u>754</u>    |
| 9-2009 西日本電                  | 信電話林式会                     | 21<br>21                       | 「市田CU du <sup>1</sup><br>文定                    |                           | <u>推瑛環境</u> <u>75-1</u> 7 |
| 9-2009 西日本電                  | 信電話株式会                     | H                              | 市田仁/ 4. <sup>1</sup><br>  下田仁/ 5. <sup>1</sup> |                           | 推拔環境 <u>75-11</u>         |

「変更」をクリック

### 受付完了

7

お申込内容が表示されます。お問い合わせの際などにこちらの画面に表示されている情報をお伺い することがありますので、印刷するなどしてお手元に保存してください。

| あ客さまID: CAR        | F                |                 |          |                  | 2009年09月18日<br>11時25分34秒 |         |
|--------------------|------------------|-----------------|----------|------------------|--------------------------|---------|
| 追加設定の申込<br>この画面でお客 | 」を受け付け<br>さまが「通知 | ました。<br>する」に設定い | ただいた場合、当 | 自該通知先に対して常時通知とない | します。                     |         |
| サービス               | 名                |                 | サービス     | 提供者名             | 通知設定                     |         |
| 試験用                | V                | V9999_NTT西      | 日本(試験用)  |                  | 通知する                     |         |
|                    | お名前              |                 | 西日本 太郎   |                  |                          | 1       |
| 申込者情報              | ご連絡先電            | 話番号             | 06-4     |                  |                          |         |
|                    | ご連絡先メ            | ールアドレス          |          |                  |                          |         |
| 「工事完了通知            | リメール」配付          |                 | 希望しない    |                  |                          |         |
|                    |                  |                 |          | k k              | ご利用状が                    | 記詳細へ戻る  |
| 99-2009 西日本電信      | 電話株式会社           |                 |          |                  | 推奨環境 プライバ                | バシーボリシー |
| -                  |                  |                 |          |                  | and the second second    |         |
|                    |                  |                 |          |                  |                          |         |
|                    |                  |                 |          |                  |                          |         |

本マニュアルの内容は、予告なく変更することがあります。

# 回線情報通知機能 サービス申込受付ページ 操作マニュアル

発行日:2025年7月1日 第1.5版

発行 : NTT西日本株式会社

② 2025 NTT西日本株式会社